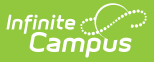

## **Immunization Summary Report**

Last Modified on 07/25/2025 12:10 pm CDT

#### Report Logic | Report Editor | Generate the Report | Report Layout

#### Tool Search: Immunization Summary Report

The Health Immunization Compliance Summary Report provides a list of students and their compliance of health vaccines. This report is broken down by grade, compliance status, dose count and exemptions/waivers with totals for all vaccines selected on the report editor. Compliance information is not reported for vaccines lacking assigned rules.

In order for the report to generate, all individuals included in the report must have a birth date entered on their Identity record. If a birth date is not entered, an error message displays after generating the report.

| This report will give a summary of immunization compliance broken out by<br>if there are not rules for the vaccines selected. | grade, compliance status, dose count, and exemptions/waivers with |  |  |  |
|----------------------------------------------------------------------------------------------------|-------------------------------------------------------------------|--|--|--|
| NOTE: This is a very complex report. Limit the number of students run per                                                     | batch.                                                            |  |  |  |
| Which students would you like to include in the report?                                                                       | Select the vaccines you would like to include in the report       |  |  |  |
| Grade     All Students                                                                                                    | Toggle Vaccines                                                   |  |  |  |
| 08 =                                                                                                    | Diphtheria and Tetanus [DT]                                       |  |  |  |
| 10                                                                                                    | Diphtheria-tetanus-pertussis, combined [DTaP, DTP]                |  |  |  |
|                                                                                                    | Haemophilus influenza, type B [Hib]                               |  |  |  |
| Ad Hoc Filter                                                                                                    | Hepatitis A [Hep A]                                               |  |  |  |
| Effective Date: 11/02/2014                                                                                                    | ✓ Hepatitis B - 2 Dose [Hep B - 2 Dose]                           |  |  |  |
|                                                                                                    | Hepatitis B [Hep B]                                               |  |  |  |
| Select which sections you would like to include in the report.                                                                | Human Papillomavirus [HPV]                                        |  |  |  |
| All vaccines compliance totals                                                                                                | 🔽 Influenza                                                       |  |  |  |
| Compliance totals by vaccine                                                                                                  | Measles                                                           |  |  |  |
| Dose count totals by vaccine                                                                                                  | Measles-Mumps Rubella [MMR]                                       |  |  |  |
|                                                                                                    | Measles-Mumps-Rubella-Varicella [MMRV]                            |  |  |  |
| Generate Report                                                                                                    | Meningococcal                                                     |  |  |  |
|                                                                                                    | W Mumps                                                           |  |  |  |
|                                                                                                    | Pneumococcal                                                      |  |  |  |

See the <u>Health Office Reports Tool Rights</u> article for information on available tool rights.

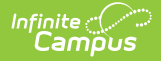

Due to the complexity of this report, users are encouraged to limit the number of students included in the report.

# **Report Logic**

The Immunization Summary Report uses the <u>Vaccine Rules</u> established for the district based on state requirements and the <u>Immunization</u> doses assigned to the student. From this, the report lists student compliance for immunizations, any exemptions or waivers that exist and dose count.

Students who have no immunizations entered report in the No Shots column. When a student has a waiver on file for an immunization, the students reports in the Exemptions column.

Students are only counted once for each category, even if they have multiple waivers in that category. Exemptions must be valid (no expiration date or an expiration date after the entered effective date of the report).

When an Ad hoc filter is selected, the Effective Date selected on the extract editor is applied to the Ad hoc filter.

The report can still be generated when no Exemption Codes are available for selection. In this instance, the Compliance Total column for Exemptions does not display.

### **Report Editor**

The following defines the options available on the Immunization Summary Report.

| Section              | Option            | Description                                                                                                    |  |  |  |  |  |  |
|----------------------|-------------------|----------------------------------------------------------------------------------------------------|--|--|--|--|--|--|
| Student<br>Selection | Grade             | Lists the grade levels included in the calendar selected in the<br>Campus toolbar. Select the students by their grade level for<br>inclusion in the report.                                                                                                    |  |  |  |  |  |  |
|                      | Ad hoc<br>Filter  | Or, if an ad hoc filter has been created that includes the desired students, select that filter from the Ad hoc Filter dropdown list. Ad hoc filters are created in the <u>Ad hoc Filter Designer</u> .                                                                                    |  |  |  |  |  |  |
|                      | Effective<br>Date | Entered date is used to find those students who are actively enrolled<br>in the school selected in the Campus toolbar at that time. This field<br>is populated with the current date. To change this date, enter a new<br>date in mmddyy format or use the calendar icon to select a date. |  |  |  |  |  |  |
|                      |                   |                                                                                                    |  |  |  |  |  |  |

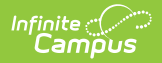

| Section              | Option                                  | Description                                                                                                    |
|----------------------|-----------------------------------------|----------------------------------------------------------------------------------------------------|
| Totals               | All<br>vaccines<br>compliance<br>totals | When selected, the report lists overall totals based on all vaccines with rules assigned                                                                                                    |
|                      | Compliance<br>Totals by<br>vaccine      | When selected, the report lists the total compliance number by the vaccine name.                                                                                                    |
|                      | Dose count<br>totals by<br>vaccine      | When selected, the report lists the number of doses for the vaccine.                                                                                                    |
| Selected<br>Vaccines | Vaccines                                | Lists vaccines available in the district. If a vaccine is selected that<br>does not have any rules assigned to it, it will not print on the report.<br>If the vaccine is marked as Hide on the <u>Vaccine</u> editor, the vaccine is<br>not listed. |

### **Generate the Report**

- 1. Select the students to include in the report by selecting a **Grade** level or an Ad hoc Filter.
- 2. Enter the **Effective Date** of the report.
- 3. Select which **Total** options to include on the report.
- 4. Select which **Vaccines** to include within the report.
- 5. Click the **Generate Report** button.

The report will appear in a separate window in PDF format.

When more than one Totals option is selected, Compliance Totals print first, then Dose Count Totals.

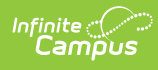

|                                                                                                    | 17-18<br>MANHATTAN HIGH SCHOOL<br>2100 POYNTZ AVENUE MANHATTAN KS 66502<br>Generated on 10/26/2017 01:16:31 PM Page 1 of 2 |                                                                                         |                                                                                                    |                                                                                                    |                                                                                                    |                                                                                                    | Immun<br>E                                                                                                    | <b>ization Con</b><br>Grade<br>ffective Date: 10/2                                                      | npliance S<br>(s): 09, 10, 11, 1<br>(6/2017 Total                                                                                         | 1 <b>mmary R</b><br>2<br>Students: 1330 | teport                                                                                                    |                                                                                                    | ] |
|----------------------------------------------------------------------------------------------------|----------------------------------------------------------------------------------------------------|-----------------------------------------------------------------------------------------|----------------------------------------------------------------------------------------------------|----------------------------------------------------------------------------------------------------|----------------------------------------------------------------------------------------------------|----------------------------------------------------------------------------------------------------|----------------------------------------------------------------------------------------------------|----------------------------------------------------------------------------------------------------|----------------------------------------------------------------------------------------------------|-----------------------------------------|----------------------------------------------------------------------------------------------------|----------------------------------------------------------------------------------------------------|---|
| Complia                                                                                                    | Compliance Totals                                                                                                    |                                                                                         |                                                                                                    |                                                                                                    |                                                                                                    |                                                                                                    |                                                                                                    |                                                                                                    |                                                                                                    |                                         |                                                                                                    |                                                                                                    |   |
| Grade                                                                                                    | All Vaccines                                                                                                    |                                                                                         |                                                                                                    |                                                                                                    |                                                                                                    |                                                                                                    |                                                                                                    |                                                                                                    |                                                                                                    |                                         |                                                                                                    |                                                                                                    |   |
| Grude                                                                                                    | compilant                                                                                                    | non-compilan                                                                            | ino silots                                                                                            | Totals                                                                                                    | Medical                                                                                                 | Religious<br>Exemption                                                                                                    | Disease                                                                                                    | Verified                                                                                                | Titer                                                                                                    | Valid                                   | Expired                                                                                                    | None                                                                                                    |   |
| 09                                                                                                    | 0 (0%)                                                                                                    | 0 (0%)                                                                                  | 12<br>(100%)                                                                                          | 12                                                                                                    | 0 (0%)                                                                                                  | 0 (0%)                                                                                                    | 0 (0%)                                                                                                    | 0 (0%)                                                                                                  | 0 (0%)                                                                                                    | 0 (0%)                                  | 0 (0%)                                                                                                    | 12<br>(100%)                                                                                                    |   |
| 10                                                                                                    | 446<br>(99.3%)                                                                                                    | 0 (0%)                                                                                  | 3<br>(0.7%)                                                                                           | 449                                                                                                    | 0 (0%)                                                                                                  | 2<br>(0.4%)                                                                                                    | 0 (0%)                                                                                                    | 2<br>(0.4%)                                                                                             | 0 (0%)                                                                                                    | 7 (1.6%)                                | 0 (0%)                                                                                                    | 442<br>(98.4%)                                                                                                    |   |
| 11                                                                                                    | 429<br>(98.6%)                                                                                                    | 0(0%)                                                                                   | 6<br>(1.4%)                                                                                           | 435                                                                                                    | 0 (0%)                                                                                                  | 2<br>(0.5%)                                                                                                    | 0(0%)                                                                                                    | 3<br>(0.7%)                                                                                             | 0 (0%)                                                                                                    | 6<br>(1.4%)                             | 1 (0.2%)                                                                                                    | 428<br>(98.4%)                                                                                                    |   |
| 12                                                                                                    | 423<br>(97.5%)                                                                                                    | 1<br>(0.2%)                                                                             | 10<br>(2.3%)                                                                                          | 434                                                                                                    | 0<br>(0%)                                                                                               | 1<br>(0.2%)                                                                                                    | 0<br>(0%)                                                                                                    | 2<br>(0.5%)                                                                                             | 0<br>(0%)                                                                                                    | 9<br>(2.1%)                             | 0<br>(0%)                                                                                                    | 425<br>(97.9%)                                                                                                    |   |
| Totals<br>*Non-compliant                                                                                                    | 1298<br>for at least one va                                                                                                | 1<br>ccine with at leas                                                                 | 31<br>t one shot on reco                                                                              | 1330<br>rd                                                                                                    | 0                                                                                                    | 5                                                                                                    | 0                                                                                                    | 7                                                                                                    | 0                                                                                                    | 22                                      | 1                                                                                                    | 1307                                                                                                    |   |
|                                                                                                    | Diphthe                                                                                                    | ria-tetanus                                                                             | nertussis o                                                                                           | ombined [                                                                                                    | TAP DTPL                                                                                                | Compliant                                                                                                    | e Totals                                                                                                    |                                                                                                    |                                                                                                    |                                         |                                                                                                    |                                                                                                    |   |
| Grade                                                                                                    | Compliant                                                                                                    | Non-compliant                                                                           | No<br>No                                                                                              | In Process                                                                                                    | Tur, Dirj                                                                                               | Exemptions                                                                                                    |                                                                                                    | Totals                                                                                                  |                                                                                                    |                                         |                                                                                                    |                                                                                                    |   |
| 00                                                                                                    |                                                                                                    | 12                                                                                      | Requirement                                                                                           |                                                                                                    | Exemption                                                                                               | Exemption                                                                                                    | verified                                                                                                    | 12                                                                                                    |                                                                                                    |                                         |                                                                                                    |                                                                                                    |   |
| 10                                                                                                    | (0%)                                                                                                    | (100%)                                                                                  | (0%)                                                                                                  | (0%)                                                                                                    | (0%)                                                                                                    | (0%)                                                                                                    | (0%)                                                                                                    | 12                                                                                                    |                                                                                                    |                                         |                                                                                                    |                                                                                                    |   |
| 10                                                                                                    | (98.4%)                                                                                                    | (0.7%)                                                                                  | (0%)                                                                                                  | (0%)                                                                                                    | (0%)                                                                                                    | (0.4%)                                                                                                    | (0.4%)                                                                                                    | 435                                                                                                    |                                                                                                    |                                         |                                                                                                    |                                                                                                    |   |
| 12                                                                                                    | (97.5%)                                                                                                    | (1.4%)                                                                                  | (0%)                                                                                                  | (0%)                                                                                                    | (0%)                                                                                                    | (0.5%)                                                                                                    | (0.7%)                                                                                                    | 434                                                                                                    |                                                                                                    |                                         |                                                                                                    |                                                                                                    |   |
| Totals                                                                                                    | (96.8%)                                                                                                    | (2.5%)                                                                                  | (0%)                                                                                                  | (0%)                                                                                                    | (0%)                                                                                                    | (0.2%)                                                                                                    | (0.5%)                                                                                                    | 1330                                                                                                    |                                                                                                    |                                         |                                                                                                    |                                                                                                    |   |
|                                                                                                    |                                                                                                    |                                                                                         |                                                                                                    |                                                                                                    |                                                                                                    |                                                                                                    |                                                                                                    |                                                                                                    |                                                                                                    |                                         |                                                                                                    |                                                                                                    |   |
| Grade                                                                                                    | Compliant                                                                                                    | Non-compliant                                                                           | No No                                                                                                 | а, type в [н<br>In Process                                                                                                    | b] - Compil                                                                                             | Exemptions                                                                                                    | -                                                                                                    | Totals                                                                                                  |                                                                                                    |                                         |                                                                                                    |                                                                                                    |   |
|                                                                                                    |                                                                                                    |                                                                                         | Requirement                                                                                           |                                                                                                    | Medical<br>Exemption                                                                                    | Religious<br>Exemption                                                                                                    | Verified                                                                                                    |                                                                                                    |                                                                                                    |                                         |                                                                                                    |                                                                                                    |   |
| 09                                                                                                    | 0(0%)                                                                                                    | 0 (0%)                                                                                  | 12<br>(100%)                                                                                          | 0 (0%)                                                                                                    | 0 (0%)                                                                                                  | 0 (0%)                                                                                                    | 0 (0%)                                                                                                    | 12                                                                                                    |                                                                                                    |                                         |                                                                                                    |                                                                                                    |   |
| 10                                                                                                    | 148<br>(33%)                                                                                                    | 0(0%)                                                                                   | 301<br>(67%)                                                                                          | (0%)                                                                                                    | (0%)                                                                                                    | (0%)                                                                                                    | (0%)                                                                                                    | 449                                                                                                    |                                                                                                    |                                         |                                                                                                    |                                                                                                    |   |
| 11                                                                                                    | (28.7%)                                                                                                    | (0%)                                                                                    | (71.3%)                                                                                               | (0%)                                                                                                    | (0%)                                                                                                    | (0%)                                                                                                    | (0%)                                                                                                    | 430                                                                                                    |                                                                                                    |                                         |                                                                                                    |                                                                                                    |   |
| Totale                                                                                                    | (26.3%)                                                                                                    | (0%)                                                                                    | (73.7%)                                                                                               | (0%)                                                                                                    | (0%)                                                                                                    | (0%)                                                                                                    | (0%)                                                                                                    | 434                                                                                                    |                                                                                                    |                                         |                                                                                                    |                                                                                                    |   |
| Totalo                                                                                                    |                                                                                                    |                                                                                         | 010                                                                                                   | ů                                                                                                    | ·                                                                                                    | Ť                                                                                                    | ů                                                                                                    | 1000                                                                                                    |                                                                                                    |                                         |                                                                                                    |                                                                                                    |   |
| Page 2 of 2                                                                                                    | Page 2 of 2 Immunization Compliance Summary Report continued MANHATTAN HIGH SCHOOL — 17-18<br>Gradefity 00 10 11 12        |                                                                                         |                                                                                                    |                                                                                                    |                                                                                                    |                                                                                                    |                                                                                                    |                                                                                                    |                                                                                                    |                                         |                                                                                                    |                                                                                                    |   |
| Dose                                                                                                    | Cliade(s), 05, 10, 11, 12 Effective Date: 10/26/2017 Total Students: 1330 Dose Count Totals                                |                                                                                         |                                                                                                    |                                                                                                    |                                                                                                    |                                                                                                    |                                                                                                    |                                                                                                    |                                                                                                    |                                         |                                                                                                    |                                                                                                    |   |
|                                                                                                    |                                                                                                    | 0 1                                                                                     | 1                                                                                                    | iphtheria<br>2                                                                                                    | and Tet                                                                                                 | anus [DT<br>Dose Coun                                                                                                    | ] - Dose                                                                                                    | Count To                                                                                                | tals                                                                                                    |                                         | 7+                                                                                                    | Totals                                                                                                    |   |
| 09                                                                                                    |                                                                                                    | <b>0</b><br>12                                                                          | 1<br>0                                                                                                | iphtheria                                                                                                    | and Teta                                                                                                | Dose Coun                                                                                                    | ] - Dose<br>ts<br>4<br>0                                                                                           | Count To                                                                                                | tals                                                                                                    |                                         | 7+<br>0                                                                                                    | Totals<br>12                                                                                                    |   |
| 09<br>10                                                                                                    | 4                                                                                                    | 0<br>12<br>449                                                                          | 1<br>0<br>0                                                                                           | iphtheria                                                                                                    | and Teta                                                                                                | Dose Coun                                                                                                    | ] - Dose<br>ts<br>4<br>0                                                                                           | Count To                                                                                                | tals<br>6<br>0                                                                                                    |                                         | 7+<br>0<br>0                                                                                                    | Totals<br>12<br>449                                                                                                    |   |
| 09<br>10<br>11<br>12                                                                                                    | 4                                                                                                    | 0<br>12<br>149<br>135<br>134                                                            | 1<br>0<br>0<br>0                                                                                      | iphtheria<br>2<br>0<br>0<br>0<br>0                                                                                                    | and Teta                                                                                                | Dose Cour                                                                                                    | ] - Dose<br>ts<br>4<br>0<br>0<br>0<br>0                                                                            | Count To<br>5<br>0<br>0<br>0                                                                            | tals<br>6<br>0<br>0<br>0                                                                                                    |                                         | 7+<br>0<br>0<br>0                                                                                                    | Totals<br>12<br>449<br>435<br>434                                                                                                    |   |
| 09<br>10<br>11<br>12<br>Totals                                                                                                    | 4<br>4<br>5 1                                                                                                    | 0<br>12<br>149<br>135<br>134<br>330                                                     | 1<br>0<br>0<br>0<br>0<br>0                                                                            | iphtheria<br>0<br>0<br>0<br>0<br>0<br>0                                                                                                    | and Teta                                                                                                | anus [DT<br>Dose Cour                                                                                                    | ] - Dose<br>ts<br>0<br>0<br>0<br>0<br>0<br>0                                                                       | Count To<br>5<br>0<br>0<br>0<br>0<br>0<br>0                                                             | tals<br>6<br>0<br>0<br>0<br>0<br>0<br>0                                                                                                   |                                         | 7+<br>0<br>0<br>0<br>0<br>0                                                                                                    | Totals<br>12<br>449<br>435<br>434<br>1330                                                                                                  |   |
| 09<br>10<br>11<br>12<br>Totals                                                                                                    | 4<br>4<br>5 1                                                                                                    | 0<br>12<br>149<br>135<br>134<br>330<br>Diph                                             | 1<br>0<br>0<br>0<br>0<br>0                                                                            | iphtheria                                                                                                    | and Teta                                                                                                | anus [DT                                                                                                    | ] - Dose<br>ts<br>4<br>0<br>0<br>0<br>0<br>0<br>0<br>0                                                             | Count To<br>5<br>0<br>0<br>0<br>0<br>0<br>0<br>0<br>0<br>0<br>0<br>0<br>0<br>0                          | tals                                                                                                    | Totals                                  | 7+<br>0<br>0<br>0<br>0<br>0<br>0                                                                                                    | Totals<br>12<br>449<br>435<br>434<br>1330                                                                                                  |   |
| 09<br>10<br>11<br>12<br>Totals<br>Grade                                                                                                    | 4<br>4<br>5 1                                                                                                    | 0<br>12<br>149<br>135<br>134<br>330<br>Diph                                             | 1<br>0<br>0<br>0<br>0<br>0<br>theria-tet                                                              | iphtheria                                                                                                    | and Teta                                                                                                | anus [DT<br>Dose Count<br>Dose Count<br>Dose Count<br>Dose Count<br>Dose Count                                                                                                    | ] - Dose<br>ts<br>4<br>0<br>0<br>0<br>0<br>0<br>0<br>0<br>0<br>1<br>5<br>4                                         | Count To<br>5<br>0<br>0<br>0<br>0<br>0<br>0<br>0<br>0<br>0<br>0<br>0<br>0<br>0<br>0<br>0<br>0<br>0<br>0 | tals                                                                                                    | Totals                                  | 7+<br>0<br>0<br>0<br>0<br>0<br>0                                                                                                    | Totals<br>12<br>449<br>435<br>434<br>1330<br>Totals                                                                                        |   |
| 09<br>10<br>11<br>12<br>Totals<br>Grade                                                                                                    | 4<br>4<br>5 1<br>9                                                                                                    | 0<br>12<br>149<br>135<br>134<br>330<br>Diph<br>0<br>12                                  | 1<br>0<br>0<br>0<br>0<br>0<br>0<br>0<br>0<br>0<br>0<br>0<br>0<br>0<br>0<br>0<br>0<br>0<br>0<br>0      | iphtheria<br>2<br>0<br>0<br>0<br>0<br>canus-per<br>2<br>0                                                                                                    | and Teta                                                                                                | anus [DT<br>Dose Court<br>Dose Court<br>Dose Court<br>Dose Court<br>Dose Court                                                                                                    | ] - Dose<br>ts<br>4<br>0<br>0<br>0<br>0<br>0<br>0<br>0<br>0<br>0<br>0<br>0<br>0<br>0<br>0<br>0<br>1<br>5<br>4<br>0 | Count To<br>5<br>0<br>0<br>0<br>0<br>0<br>0<br>0<br>0<br>0<br>0<br>0<br>0<br>0                          | tals                                                                                                    | Totals                                  | 7+<br>0<br>0<br>0<br>0<br>0<br>7+<br>0                                                                                                    | Totals<br>12<br>449<br>435<br>434<br>1330<br>Totals<br>12                                                                                  |   |
| 09<br>10<br>11<br>12<br>Totals<br>Grade<br>09<br>10                                                                                           | 4<br>4<br>4<br>5 1                                                                                                    | 0<br>12<br>149<br>135<br>134<br>330<br>Diph<br>0<br>12<br>7<br>7<br>7                   | 1<br>0<br>0<br>0<br>0<br>0<br>0<br>0<br>0<br>0<br>0<br>0<br>0<br>0<br>0<br>0<br>0<br>0                | iphtheria 2 0 0 0 0 0 0 0 0 0 0 0 0 0 0 0 0 0 0                                                                                                    | and Teta                                                                                                | anus [DT<br>Dose Courd<br>Dose Courd<br>Dose Courd<br>Dose Courd<br>Dose Courd                                                                                                    | ] - Dose<br>ts<br>4<br>0<br>0<br>0<br>0<br>0<br>0<br>0<br>0<br>0<br>0<br>0<br>0<br>0<br>0<br>0<br>0<br>0<br>0      | Count To<br>5<br>0<br>0<br>0<br>0<br>0<br>0<br>0<br>0<br>0<br>0<br>0<br>0<br>0                          | tals                                                                                                    | Totals                                  | 7+<br>0<br>0<br>0<br>0<br>0<br>0<br>0<br>7+<br>0<br>0                                                                                                    | Totals<br>12<br>449<br>435<br>434<br>1330<br>Totals<br>12<br>429<br>425                                                                    |   |
| 09<br>10<br>11<br>12<br>Totals<br>Grade<br>09<br>10<br>11<br>12                                                                               | 4<br>4<br>5 1                                                                                                    | 0<br>12<br>149<br>135<br>134<br>330<br>Diph<br>0<br>12<br>7<br>7<br>12                  | 1<br>0<br>0<br>0<br>0<br>0<br>0<br>0<br>0<br>0<br>0<br>0<br>0<br>0<br>0<br>0<br>0<br>0<br>0<br>0      | iphtheria<br>2<br>0<br>0<br>0<br>0<br>0<br>0<br>0<br>0<br>0<br>1<br>1                                                                                                | and Teta<br>3<br>0<br>0<br>0<br>0<br>0<br>0<br>0<br>0<br>0<br>0<br>0<br>0<br>0                          | anus [DT<br>Dose Cour<br>)<br>)<br>)<br>ombined<br>Dose Cour<br>)<br>)<br>0<br>0<br>0<br>0<br>0<br>0<br>0<br>0<br>0<br>0<br>0<br>0<br>0<br>0<br>0<br>0<br>0                                                                                                    | ] - Dose<br>ts<br>0<br>0<br>0<br>0<br>0<br>0<br>0<br>0<br>0<br>0<br>0<br>0<br>0<br>0<br>0<br>0<br>0<br>0           | Count To<br>5<br>0<br>0<br>0<br>0<br>0<br>0<br>0<br>0<br>0<br>0<br>0<br>0<br>0                          | tals<br>6<br>0<br>0<br>0<br>0<br>0<br>0<br>0<br>6<br>0<br>0<br>10<br>16<br>11<br>11                                                       | Totals                                  | 7+ 0<br>0 0<br>0 0<br>0 0<br>0 0<br>0 0<br>0 0<br>0 0                                                                                                    | Totals<br>12<br>449<br>435<br>434<br>1330<br>Totals<br>12<br>449<br>435<br>434                                                             |   |
| 09<br>10<br>11<br>12<br>Totals<br>Grade<br>09<br>10<br>11<br>12<br>Totals                                                                     | 4<br>4<br>5<br>1<br>9<br>5<br>5                                                                                            | 0 12 149 35 34 330 Diph 0 12 7 12 38                                                    | 1<br>0<br>0<br>0<br>0<br>0<br>0<br>0<br>0<br>0<br>0<br>0<br>0<br>0<br>0<br>1                          | iphtheria<br>2<br>0<br>0<br>0<br>0<br>0<br>0<br>0<br>0<br>0<br>0<br>0<br>0<br>0                                                                                      | and Teta<br>3<br>0<br>0<br>0<br>0<br>0<br>0<br>0<br>0<br>0<br>0<br>0<br>0<br>0<br>0<br>0<br>0<br>0<br>0 | anus [DT<br>Dose Coun<br>Dose Coun<br>Dose Co | ] - Dose<br>ts<br>4<br>0<br>0<br>0<br>0<br>0<br>0<br>0<br>0<br>0<br>0<br>0<br>0<br>0<br>0<br>0<br>0<br>0<br>0      | Count To<br>5<br>0<br>0<br>0<br>0<br>0<br>0<br>0<br>0<br>0<br>0<br>0<br>0<br>0                          | tals                                                                                                    | Totals                                  | 7+<br>0<br>0<br>0<br>0<br>0<br>0<br>0<br>0<br>0<br>0<br>0<br>0<br>0                                                                                                    | Totals<br>12<br>449<br>435<br>434<br>1330<br>Totals<br>12<br>449<br>435<br>434<br>434<br>1330                                              |   |
| 09<br>10<br>11<br>12<br>Totals<br>Grade<br>09<br>10<br>11<br>11<br>2<br>Totals                                                                | 4<br>4<br>5<br>1<br>9<br>5<br>5                                                                                            | 0 12 149 135 134 330 Diph 0 12 7 7 12 38                                                | 1<br>0<br>0<br>0<br>0<br>0<br>0<br>0<br>0<br>0<br>1<br>0<br>1<br>0<br>1<br>0<br>1<br>0<br>1<br>0      | iphtheria<br>0<br>0<br>0<br>0<br>0<br>0<br>0<br>0<br>0<br>0<br>0<br>0<br>1<br>1<br>2<br>0<br>1<br>2<br>0<br>0<br>0<br>0<br>0<br>0<br>0<br>0<br>0<br>0<br>0<br>0<br>0 | and Teta<br>3<br>0<br>0<br>0<br>0<br>0<br>0<br>0<br>0<br>0<br>0<br>0<br>0<br>0                          | anus [DT<br>Dose Coun<br>Dose Coun<br>Dose Coun<br>Dose Coun<br>9 9                                                                                                    | ] - Dose<br>ts<br>4<br>0<br>0<br>0<br>0<br>10<br>10<br>10<br>10<br>10<br>10<br>10                                  | Count To<br>5<br>0<br>0<br>0<br>0<br>0<br>0<br>0<br>0<br>0<br>0<br>0<br>0<br>0                          | tals<br>6<br>0<br>0<br>0<br>0<br>5<br>5<br>6<br>0<br>0<br>0<br>0<br>5<br>5<br>6<br>0<br>0<br>10<br>10<br>10<br>10<br>10<br>10<br>10<br>10 | Totals                                  | 7+<br>0<br>0<br>0<br>0<br>0<br>0<br>0<br>0<br>0<br>0<br>0<br>0<br>0<br>0<br>0                                                                                                    | Totals<br>12<br>449<br>435<br>434<br>1330<br>Totals<br>12<br>449<br>435<br>434<br>1330                                                     |   |
| 09<br>10<br>11<br>12<br>Totals<br>Grade<br>09<br>10<br>11<br>12<br>Totals                                                                     | 4<br>4<br>4<br>5<br>1<br>9<br>                                                                                             | 0 0 12 12 135 135 134 0 12 7 7 12 38 0 0 1 0 1 0 0 1 0 0 0 0 0 0 0 0 0 0 0              | 1<br>0<br>0<br>0<br>0<br>0<br>0<br>0<br>0<br>0<br>1<br>0<br>1<br>0<br>1<br>0<br>1<br>1<br>0<br>1<br>1 | iphtheria                                                                                                    | and Teta<br>3<br>0<br>0<br>0<br>0<br>0<br>0<br>0<br>0<br>0<br>0<br>0<br>0<br>0                          | anus [DT<br>Dose Coun<br>Dose Coun<br>Dose Coun<br>Dose Coun<br>Dose Coun<br>Dose Coun<br>Dose Coun<br>Dose Coun<br>Dose Coun                                                                                                    | ] - Dose<br>ts<br>4<br>0<br>0<br>0<br>0<br>0<br>0<br>0<br>0<br>0<br>0<br>0<br>0<br>0<br>0<br>0<br>0<br>0<br>0      | Count To<br>5<br>0<br>0<br>0<br>0<br>0<br>0<br>0<br>0<br>0<br>0<br>0<br>0<br>0                          | tals<br>6<br>0<br>0<br>0<br>0<br>0<br>0<br>0<br>0<br>0<br>0<br>0<br>0<br>0                                                                | Totals                                  | 7+           0           0           0           0           0           0           0           0           0           0           0           0           0           0           0           0           0           0           0           7+                                                                                                    | Totals<br>12<br>449<br>435<br>435<br>1330<br>Totals<br>12<br>449<br>435<br>434<br>1330<br>Totals<br>Totals                                 |   |
| 09<br>10<br>11<br>12<br>Totals<br>09<br>10<br>11<br>11<br>12<br>Totals<br>Grade<br>09<br>09                                                   | 4<br>4<br>4<br>5<br>1<br>9<br>                                                                                             | 0 12 149 135 134 330 Diph 0 12 7 7 7 12 38 0 0 12 12 12 12 12 12 12 12 12 12 12 12 12   | 1<br>0<br>0<br>0<br>0<br>0<br>0<br>0<br>0<br>1<br>0<br>1<br>0<br>1<br>0<br>1<br>0<br>1<br>0<br>1      | iphtheria<br>2<br>0<br>0<br>0<br>0<br>0<br>0<br>0<br>0<br>0<br>0<br>0<br>0<br>0                                                                                      | and Teta<br>3<br>0<br>0<br>0<br>0<br>0<br>0<br>0<br>0<br>0<br>0<br>0<br>0<br>0                          | anus [DT<br>Dose Court<br>Dose Court<br>Dose Court<br>Dose Court<br>Dose Court<br>Dose Court<br>Dose Court<br>Dose Court                                                                                                    | ] - Dose<br>ts<br>4<br>0<br>0<br>0<br>0<br>0<br>0<br>0<br>0<br>0<br>0<br>0<br>0<br>0                               | Count To<br>5<br>0<br>0<br>0<br>0<br>0<br>0<br>0<br>0<br>0<br>0<br>0<br>0<br>0                          | tals<br>6<br>0<br>0<br>0<br>0<br>0<br>0<br>0<br>0<br>0<br>0<br>0<br>0<br>0                                                                | Totals                                  | 7+<br>0<br>0<br>0<br>0<br>0<br>0<br>0<br>0<br>0<br>0<br>0<br>0<br>0<br>0<br>0<br>0<br>0<br>0<br>0                                                                                                    | Totals<br>12<br>449<br>435<br>434<br>1330<br>Totals<br>12<br>449<br>435<br>434<br>1330<br>Totals<br>Totals<br>12<br>12<br>12<br>12<br>1320 |   |
| 09<br>10<br>11<br>12<br>Totals<br>09<br>10<br>11<br>12<br>Totals<br>Grade<br>09<br>10<br>0<br>11<br>11<br>12<br>Strate<br>09<br>10<br>0<br>11 | 2 4<br>4 4<br>5 1<br>9                                                                                                    | 0 12 149 133 135 134 330 Diph 0 12 7 7 7 12 38 0 12 12 12 12 12 12 12 12 12 12 12 12 12 | 1<br>0<br>0<br>0<br>0<br>0<br>0<br>0<br>0<br>1<br>0<br>1<br>0<br>1<br>0<br>1<br>0<br>1<br>0<br>1      | iphtheria<br>2<br>0<br>0<br>0<br>0<br>0<br>0<br>0<br>0<br>0<br>0<br>0<br>0<br>0                                                                                      | and Tet.                                                                                                | anus [DT<br>Dose Court<br>ombined<br>Dose Court<br>ombined<br>Dose Court<br>of the test of the test of test of test                                                                                                    | ] - Dose<br>ts<br>4<br>0<br>0<br>0<br>0<br>0<br>0<br>0<br>0<br>0<br>0<br>0<br>0<br>0<br>0<br>0<br>0<br>0<br>0      | Count To<br>5<br>0<br>0<br>0<br>0<br>0<br>0<br>0<br>0<br>0<br>0<br>0<br>0<br>0                          | tals<br>6<br>0<br>0<br>0<br>0<br>0<br>0<br>0<br>0<br>0<br>0<br>0<br>0<br>0                                                                | Totals                                  | 7+<br>0<br>0<br>0<br>0<br>0<br>0<br>0<br>0<br>0<br>0<br>0<br>0<br>0<br>0<br>0<br>0<br>0<br>0<br>0                                                                                                    | Totals<br>12<br>449<br>435<br>434<br>1330<br>Totals<br>12<br>1330<br>Totals<br>12<br>449<br>435<br>435                                     |   |
| 09<br>10<br>11<br>12<br>Totals<br>09<br>09<br>10<br>11<br>12<br>Totals<br>Grade<br>09<br>10<br>11<br>11<br>12<br>12                           |                                                                                                    | 0 12 149 135 135 134 133 0 12 7 7 7 12 38 0 12 12 12 12 12 12 12 12 12 12 12 12 12      | 1<br>0<br>0<br>0<br>0<br>0<br>0<br>0<br>0<br>1<br>1<br>0<br>1<br>0<br>1<br>0<br>1<br>0<br>1<br>0      | iphtheria<br>2<br>0<br>0<br>0<br>0<br>0<br>0<br>0<br>0<br>0<br>0<br>0<br>0<br>0                                                                                      | and Tet.                                                                                                | anus [DT<br>Dose Court<br>Dose Court<br>Do                                                       | ] - Dose<br>ts<br>4<br>0<br>0<br>0<br>0<br>0<br>0<br>0<br>0<br>0<br>0<br>0<br>0<br>0<br>0<br>0<br>0<br>0<br>0      | Count To<br>5<br>0<br>0<br>0<br>0<br>0<br>0<br>0<br>0<br>0<br>0<br>0<br>0<br>0                          | tals<br>6 0 0 0 0 0 0 0 0 5 5 5 5 5 5 5 5 5 5 5                                                                                           | Totals                                  | 7+         0           0         0           0         0           0         0           0         0           0         0           0         0           0         0           0         0           0         0           0         0           0         0           0         0           0         0           0         0           0         0 | Totals<br>12<br>449<br>435<br>434<br>1330<br>Totals<br>12<br>449<br>435<br>434<br>1330<br>Totals<br>12<br>12<br>449<br>435<br>434<br>1330  |   |

Immunization Summary Report - Dose Count Totals

## **Report Layout**

| Column Name                      | Description                                                |  |  |  |  |
|----------------------------------|------------------------------------------------------------|--|--|--|--|
| Compliance Totals - All Vaccines |                                                            |  |  |  |  |
| Grade                            | The grade levels selected in the report editor.            |  |  |  |  |
| Compliant                        | The number and percentage of compliant students per grade. |  |  |  |  |

| Column Name                                                                    | Description                                                                                                    |  |  |  |  |  |
|--------------------------------------------------------------------------------|----------------------------------------------------------------------------------------------------|--|--|--|--|--|
| Non-Compliant                                                                  | The number and percentage of non-compliant students per grade.<br>Students are reported in this column when they are non-compliant<br>for at least one vaccine with at least one shot on record. |  |  |  |  |  |
| No Shots                                                                       | The number and percentage of students per grade with no shots on file.                                                                                                    |  |  |  |  |  |
| Totals                                                                         | The total number of students reported.                                                                                                    |  |  |  |  |  |
| Exemptions                                                                     | Exemptions vary by state. Each column in this section lists the<br>number and percentage of students with each exemption type per<br>grade.                                                      |  |  |  |  |  |
| Certificates                                                                   | The number and percentage of students with a valid, expired, or no                                                                                                    |  |  |  |  |  |
| These columns are<br>only available in<br>California, Kansas,<br>and Kentucky. | immunization certificate(s).                                                                                                    |  |  |  |  |  |
| Compliance Totals by Va                                                        | accine                                                                                                    |  |  |  |  |  |
| Grade                                                                          | The grade levels selected in the report editor.                                                                                                    |  |  |  |  |  |
| Compliant                                                                      | The number and percentage of compliant students per grade.                                                                                                    |  |  |  |  |  |
| Non-Compliant                                                                  | The number and percentage of non-compliant students per grade.<br>Students are reported in this column when they are non-compliant<br>for at least one vaccine with at least one shot on record. |  |  |  |  |  |
| No Requirement                                                                 | The number and percentage of students with no vaccine records.                                                                                                    |  |  |  |  |  |
| In Process                                                                     | The number and percentage of students considered in process.                                                                                                    |  |  |  |  |  |
| Exemptions                                                                     | The number and percentage of exempt students                                                                                                    |  |  |  |  |  |
| Totals                                                                         | The total number of students reported.                                                                                                    |  |  |  |  |  |
| Dose Count Totals by Va                                                        | accine                                                                                                    |  |  |  |  |  |
| Grade                                                                          | The grade levels selected in the report editor.                                                                                                    |  |  |  |  |  |
| Dose Counts                                                                    | Each column lists the number of required doses per vaccine per grade.                                                                                                    |  |  |  |  |  |
| Totals                                                                         | The total number of students reported.                                                                                                    |  |  |  |  |  |